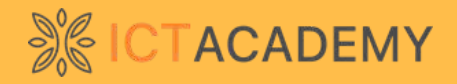

## **STUDENT LEARNING GUIDE**

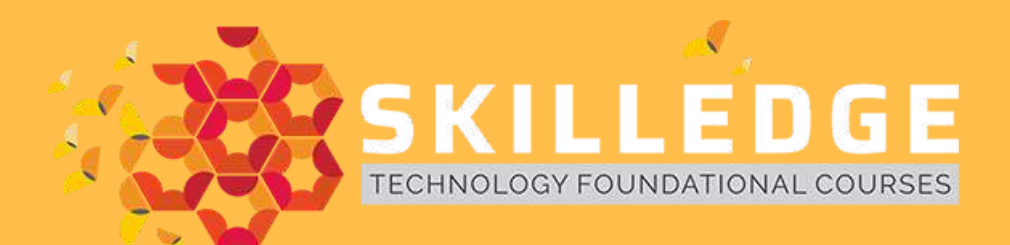

## For 1st and 2nd Year students of ICT Academy Members Institutes

**Powered By** 

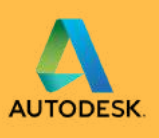

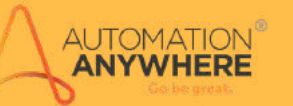

aws educate

IIIIIINetworkingCISCOAcademy

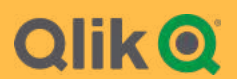

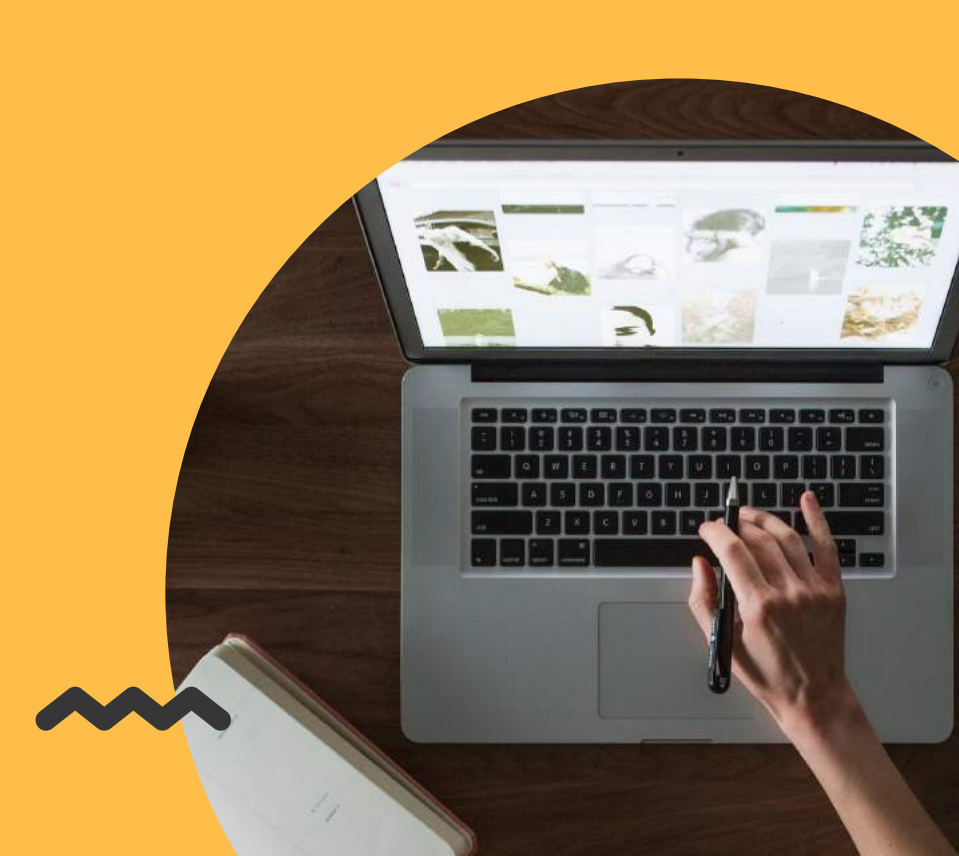

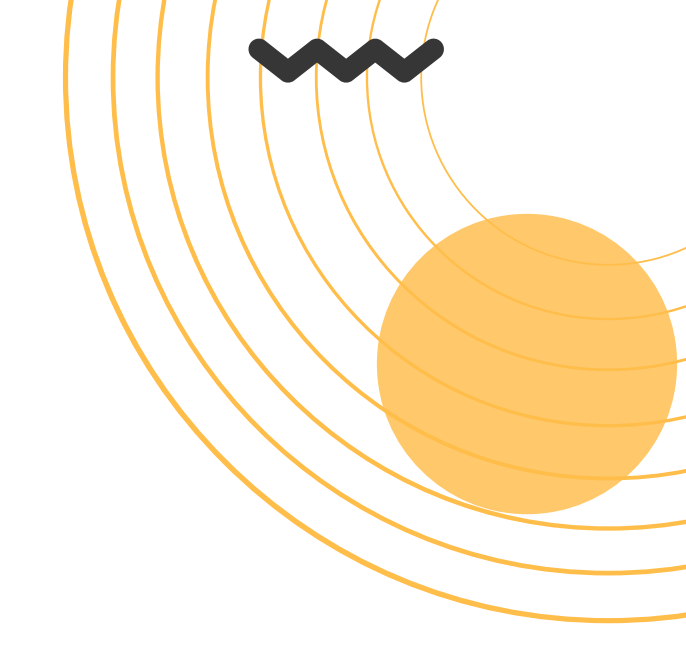

Dear Student,

Greetings from ICT Academy!

ICT Academy appreciates your interest in self-learning and keeping yourself updated in this competitive world.

ICT Academy in association with leading Industry Partners has launched a new initiative "Skill Edge" with the aim of helping the students to build their skills online.

We are happy to share the Skill Edge student guide which will help you step by step in successfully completing online learning journey.

Kindly follow each of the step as it will be helpful for us to track your learning and update you on the learning.

At any point of time, if you are stuck in-between the process kindly write a mail with a screenshot of the same to your college SPOC who will guide you to proceed further.

We wish you good luck and happy learning!

With Regards,

Team ICT Academy.

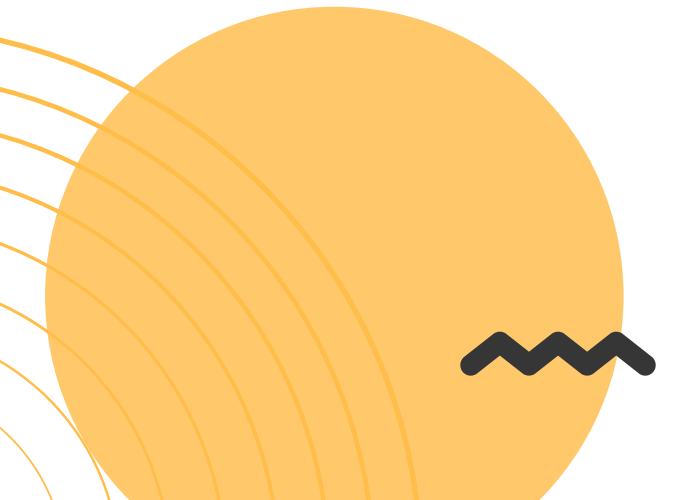

### Important Guidelines

- Students must use the same e-mail id used to register for the Skill Edge to learn all the courses in respective company portals
- Every student should successfully complete at least one course out of the 5 courses listed in the guide in order to be eligible for the Skill Edge Certificate of Completion
- You can learn the courses ion order as you wish to learn
- Based on the request from colleges, all the courses are enabled for all registered students
- It is mandatory for a student to complete at least one course in order to be eligible for the certificate
- This guide provides step-by-step guidelines to register/log in to every company portal and to complete each of the course listed in Learnathon
- You can follow the ICT Academy official Facebook / LinkedIn twitter YouTube pages (ictacademyindia) to get regular updates
- In case of doubt or clarification, you shall seek support from ICT Academy coordinator of your institution (your college faculty/HOD) which will be available in the mail
- You must complete the program on or before April 31st 2021
- You will receive your login credentials from ICT Academy
- Every student must submit the "Student feedback" on or before 31st April 2021 in the provided login credentials
- Once you complete a course, please take a screenshot of the completion page or certificate which has to be uploaded with the login credentials provided
- Your course completion will be verified with the partner companies and upon successful verification you will be eligible for the certificate

### AUTOMATION ANYWHERE Instructions to Initiate Learning

Step 1: Visit university.automationanywhere.com

Step 2: Click Login/Register on the top right as shown in below picture

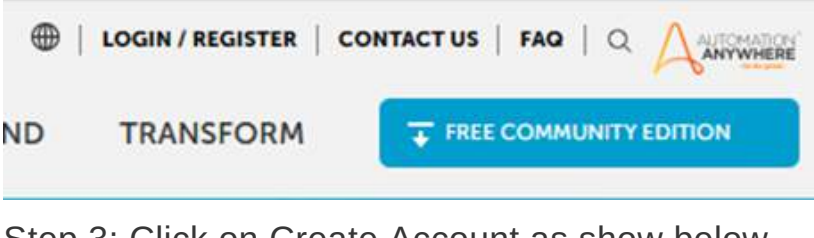

Step 3: Click on Create Account as show below Login

Please enter your Email below to login to your Automation Anywhere Account

\*Email

Next

By proceeding, you agree to our terms & conditions

Forgot your password?

Create Account

Step 4: Enter all the information requested and click on Sign up *Note: In Business Role column, please select "Student Developer" if you are Engineering/Arts & Science Student* or select "Student MBA" if you are a Business Management Student

#### Sign up

| • First M | Name                                                                                                    |                                        |
|-----------|----------------------------------------------------------------------------------------------------|----------------------------------------|
| * Last N  | lame                                                                                                    |                                        |
| * Nickn   | ame                                                                                                    |                                        |
| * Email   |                                                                                                    |                                        |
| * Phone   | e                                                                                                    |                                        |
| * Coun    | itry                                                                                                    | ٧                                      |
| * Busir   | ness Role                                                                                                    | ٠                                      |
| Compa     | ny Name                                                                                                    |                                        |
| Other     | Business Affiliation (If Applicable)                                                                                                 | ٠                                      |
|           | By proceeding, you acknowledge that you ha<br>accepted the A-People Terms and Condition<br>Automation Anywhere's Terms and Privacy ( | we read and<br>s, as well as<br>policy |
|           | I agree to Automation Anywhere sending me<br>communications regarding its products and                                               | e<br>services.                         |

Getting Started with RPA Duration: 02 Hours

Sign Up

Once you Select either of the above-mentioned business role, column to select your university name will be displayed (as shown below). Please select your University/College name from the drop-down list and proceed

| India               | ٣ |
|---------------------|---|
| Student - Developer | * |
| Select A University | ٣ |

If your University/College name is not available, in the dropdown list please select ICT Academy

Upon Successful registration

- 1. Check your email for confirmation
- 2. Follow the link and steps mentioned in the email for first time login
- 3. On you Automation Anywhere University page,
  - click on "CONTENT LIBRARY"
  - Search for the course "Getting started with Robotic Process Automation (RPA)" and you will find the below page

### Completion of "Getting started with Robotic Process Automation (RPA)" is mandatory

Upon completion of the above mentioned course, the student will be eligible for a certificate from ICT Academy for this course.

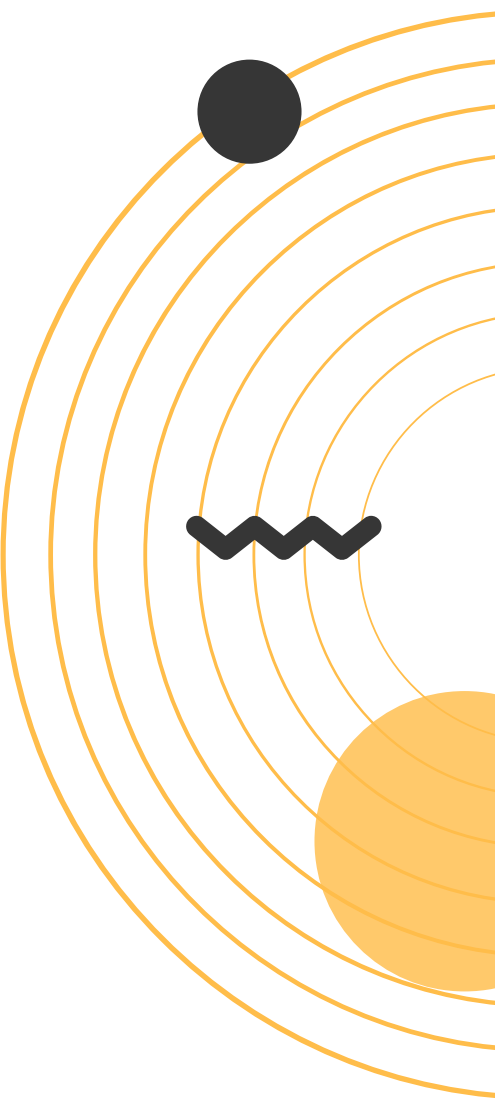

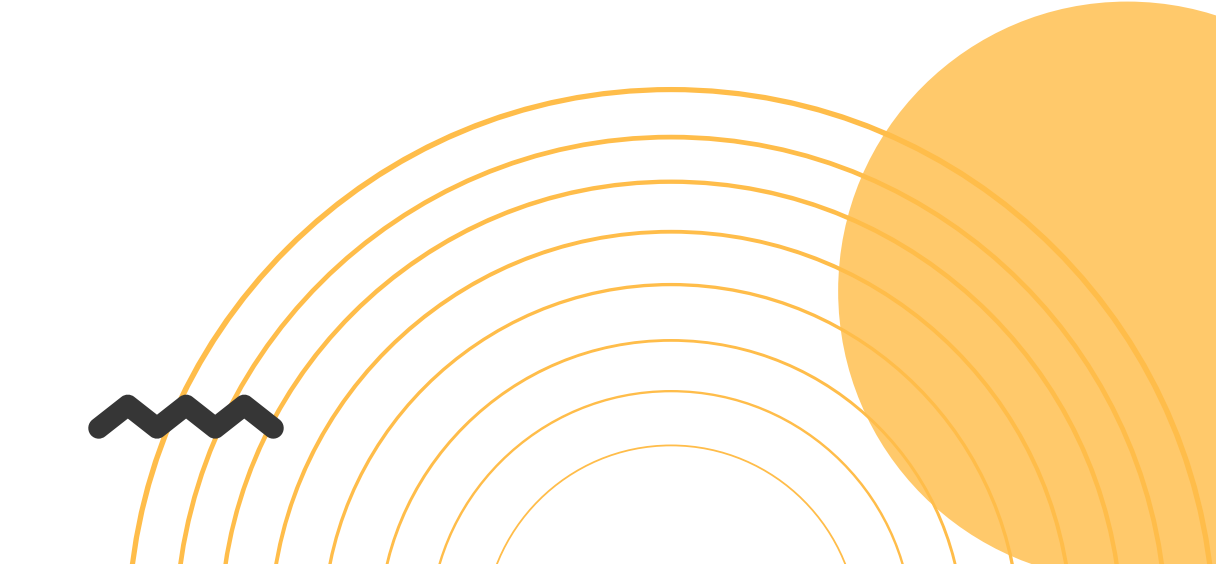

## Sample Certficate

|                                                 | Go be great.                                                                                            |
|-------------------------------------------------|----------------------------------------------------------------------------------------------------|
| COMPL                                           | ETION OF TRAINING                                                                                       |
|                                                 | 2020 December 13                                                                                        |
|                                                 | Navin A                                                                                                 |
|                                                 | Havin A                                                                                                 |
|                                                 | Congretulation on Coloting the                                                                          |
| Getting Star                                    | ted with Robolic Process Automation (RPA)                                                               |
| Learning                                        | Trail from Automation Anywhere University                                                               |
|                                                 | 01-                                                                                                    |
| /ith this training, you<br>ontinue your journey | unave acquired skills and knowledge that will allow you to<br>v to Robotics Process Automation success. |
| /e wish you continue                            | ed success in all your endeavors.                                                                       |
| io B Crati                                      |                                                                                                    |
|                                                 |                                                                                                    |
|                                                 |                                                                                                    |
| Role-based                                      | Learning Trails and Badges   Get RPA Certified                                                          |
|                                                 | Connect with your Community                                                                             |
|                                                 |                                                                                                    |

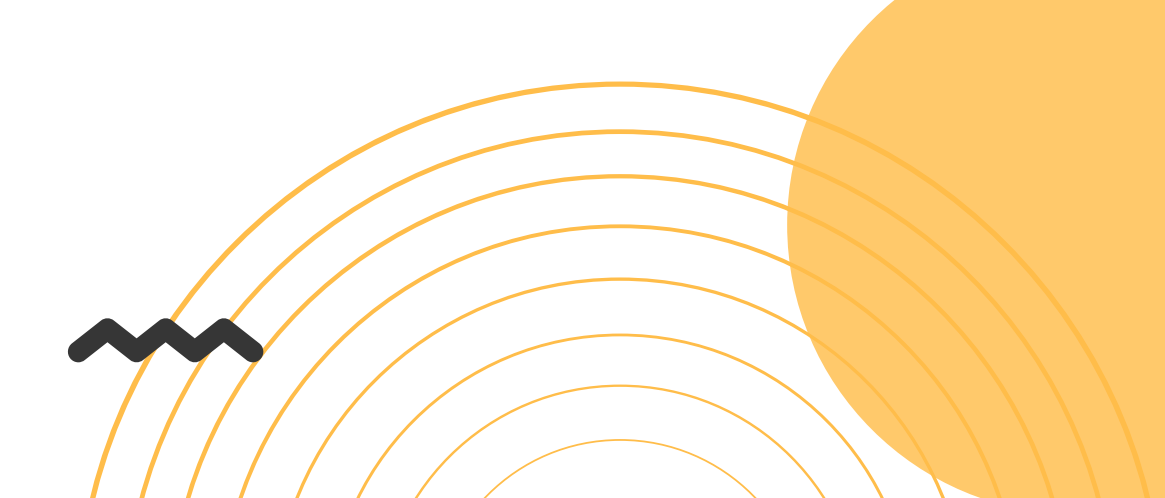

# NAVIGATION TOOL FOR USING QLIK ACADEMIC PROGRAM RESOURCES

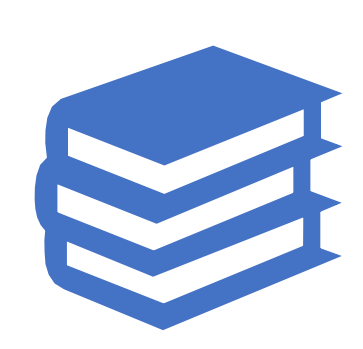

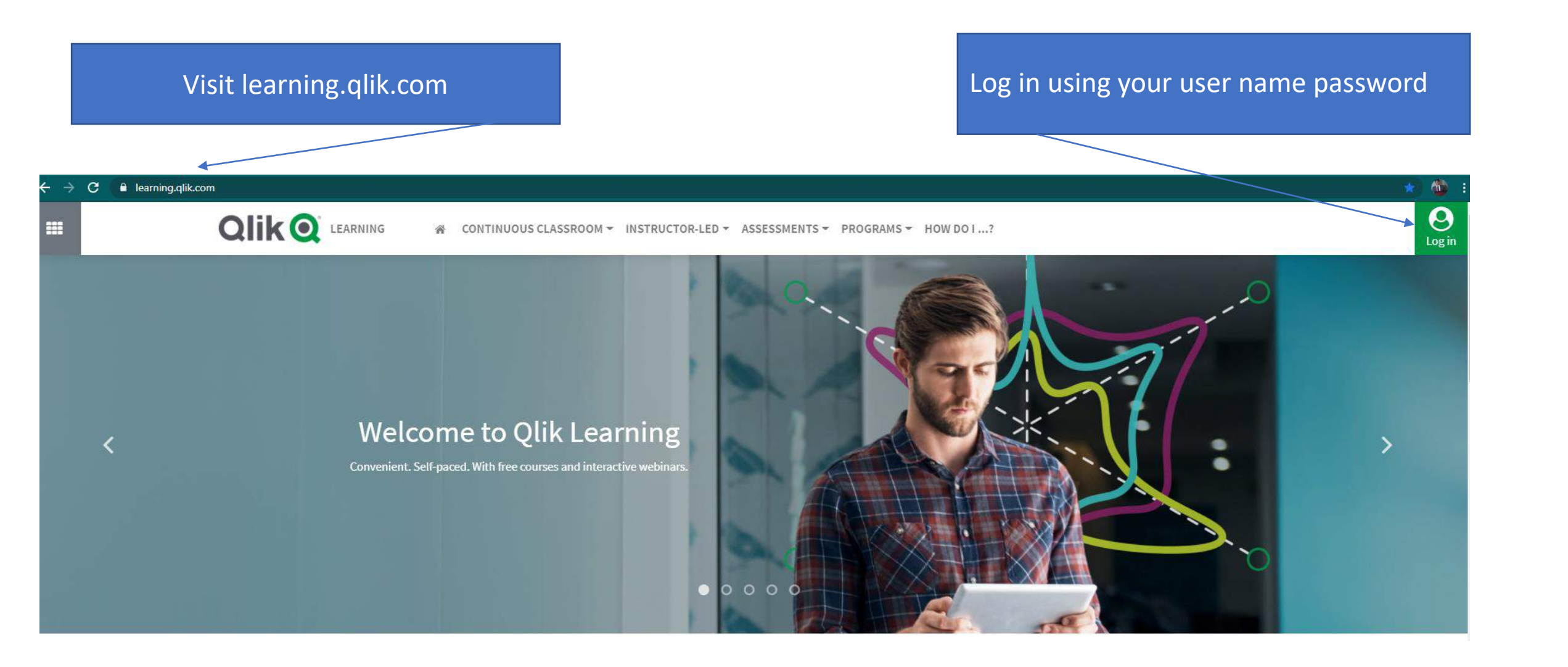

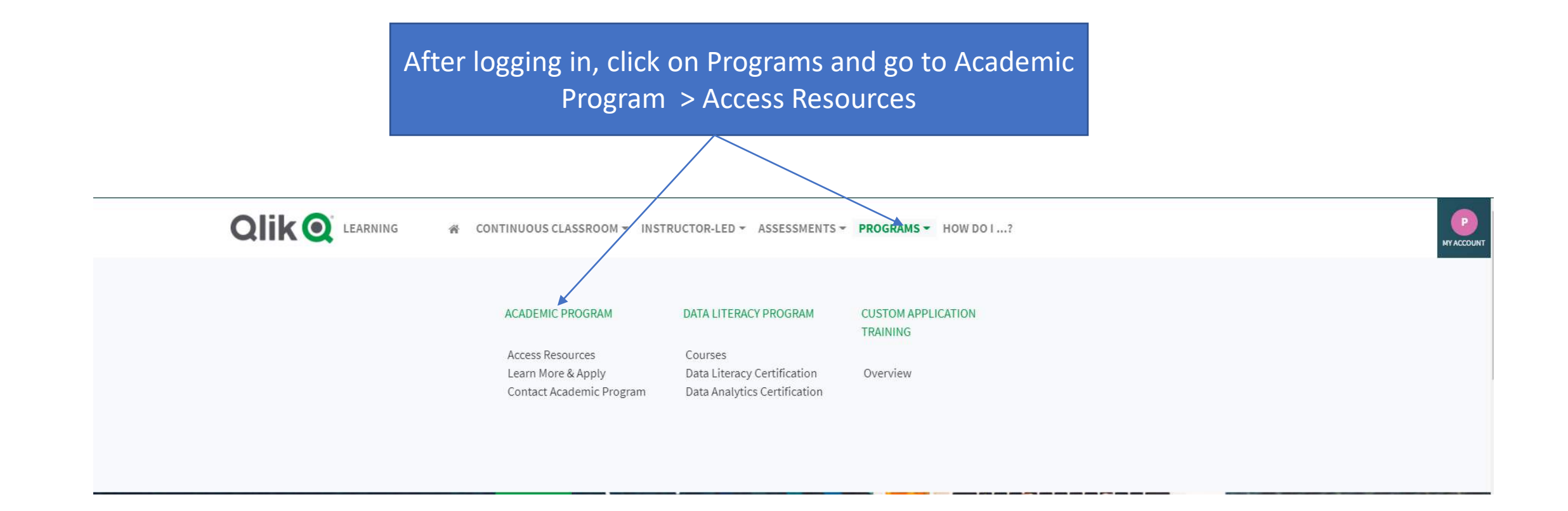

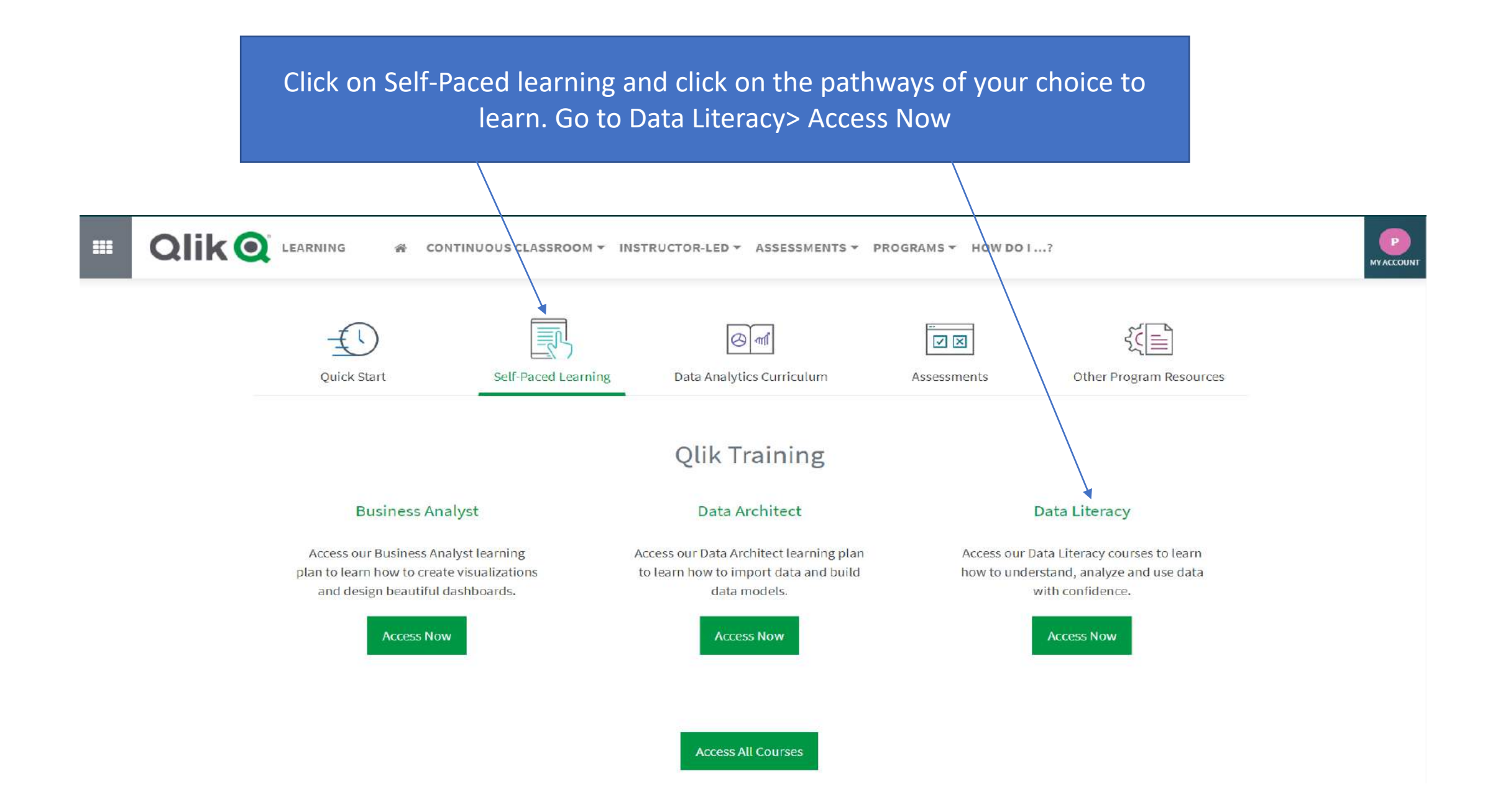

Begin your learning journey with the modules, starting with **Overview of Data Literacy**. Complete <u>training of all modules</u> and after completing training, go to "**Additional Learning Options**" and click on Data Literacy Certification

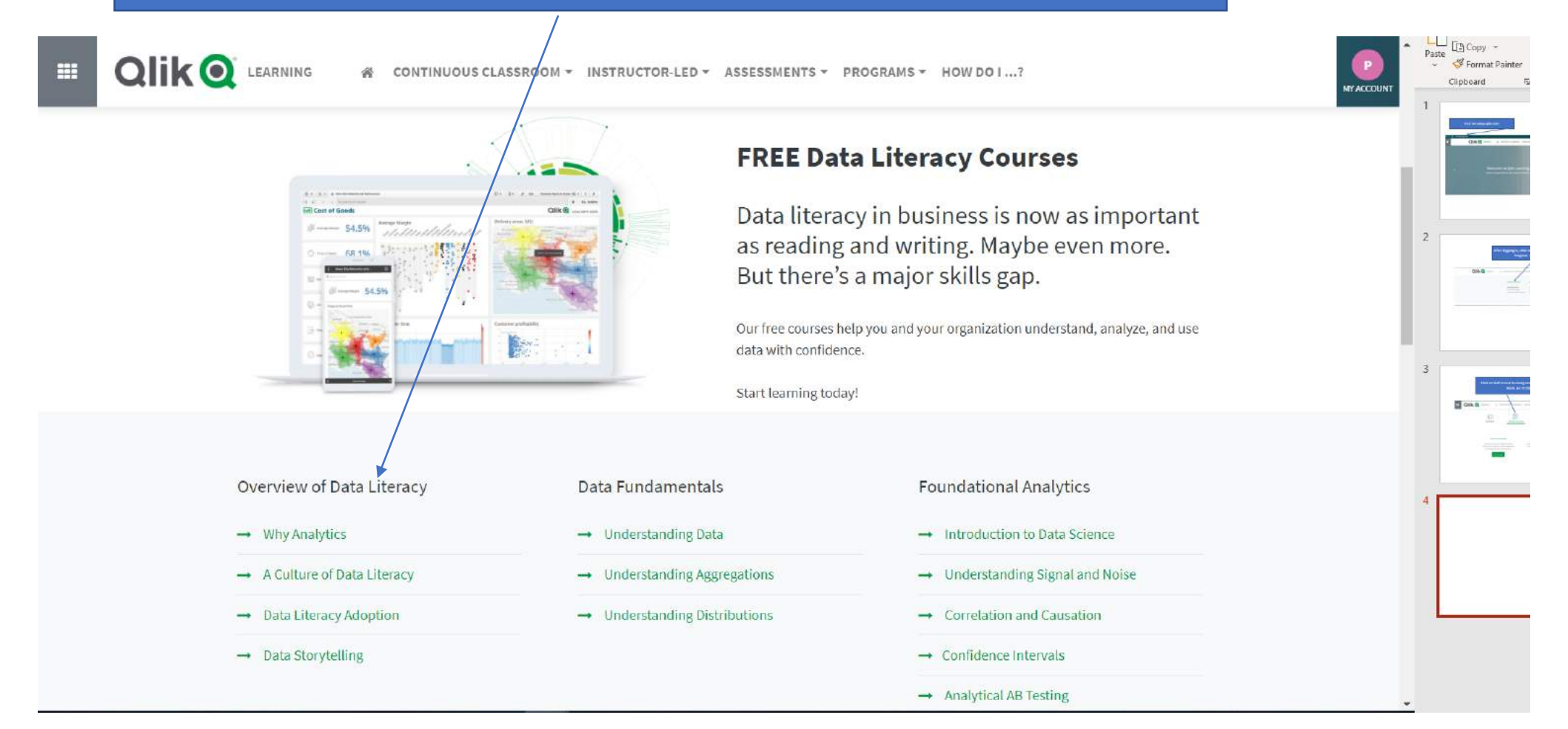

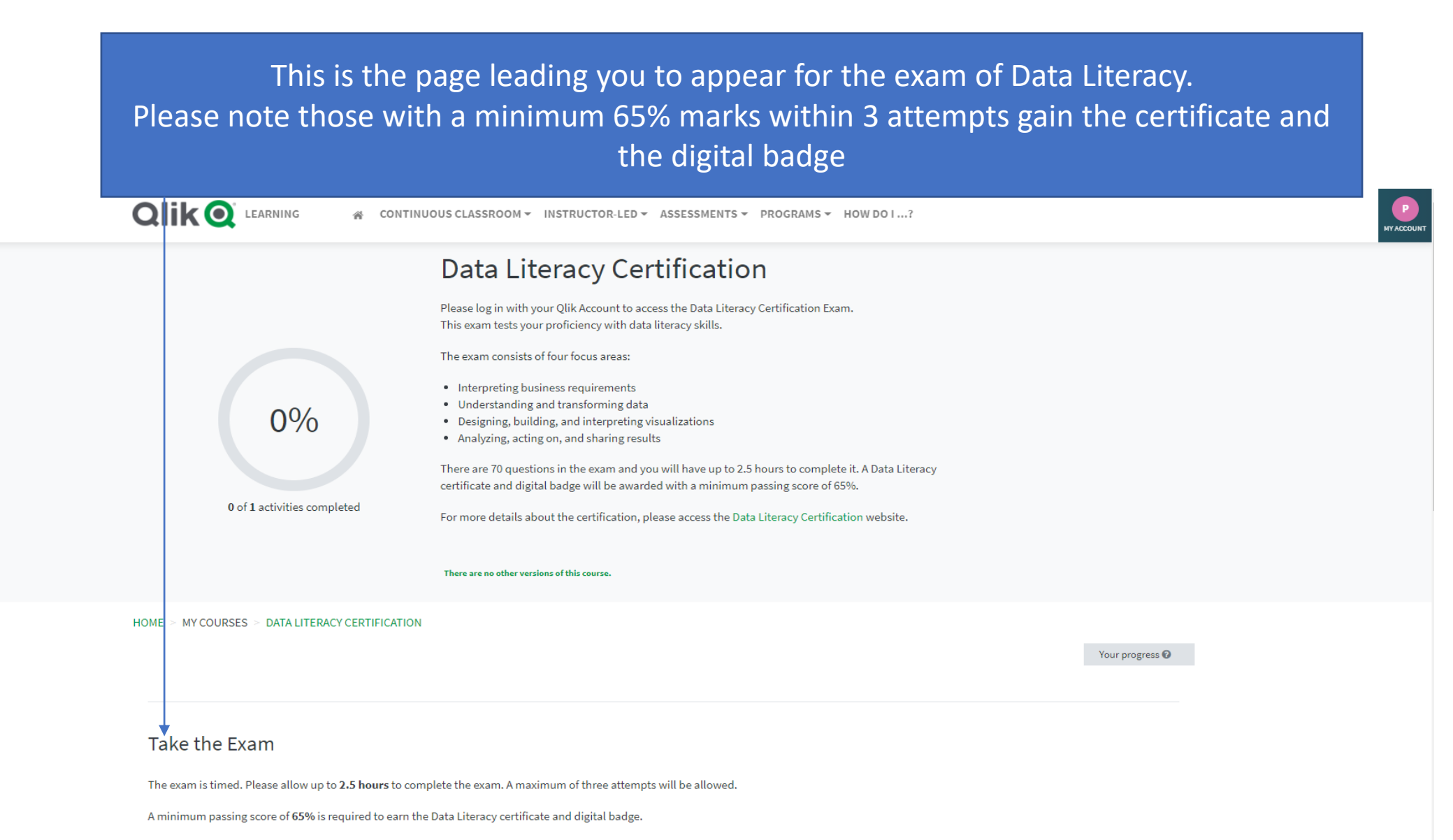

Please note: if you experience internet or connectivity issues while taking the exam, you may forfeit an exam attempt or your exam answers may not be recorded. Please attempt or re-attempt the exam when you have access to a more reliable internet connection.

### Similarly, for the Data Analytics Certification

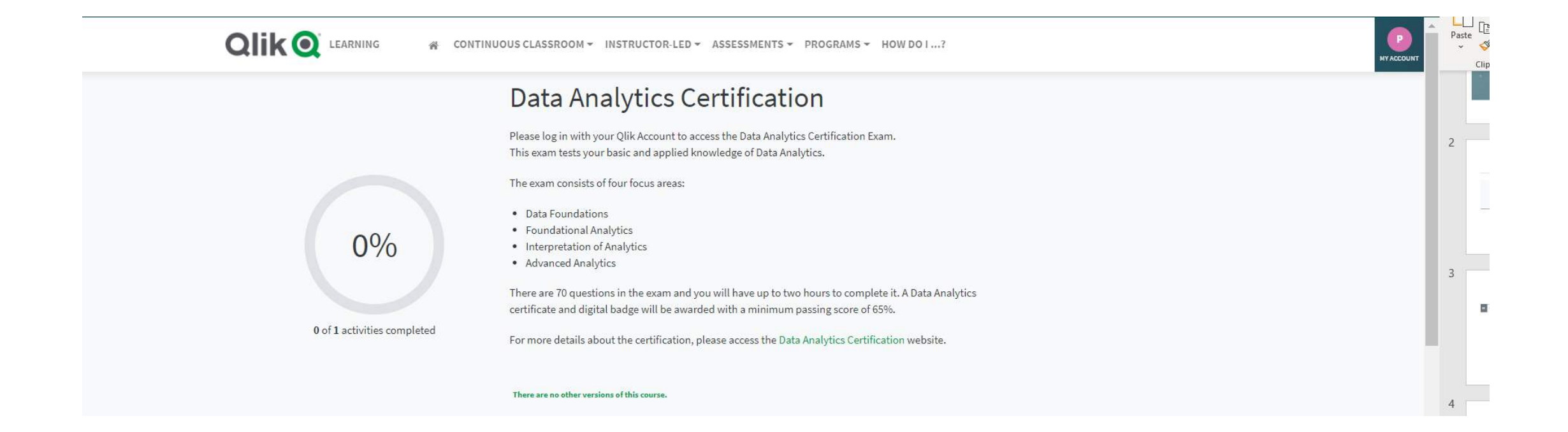

By learning from the other pathways of Business Analyst and Data Architect, one can complete training and gain qualifications

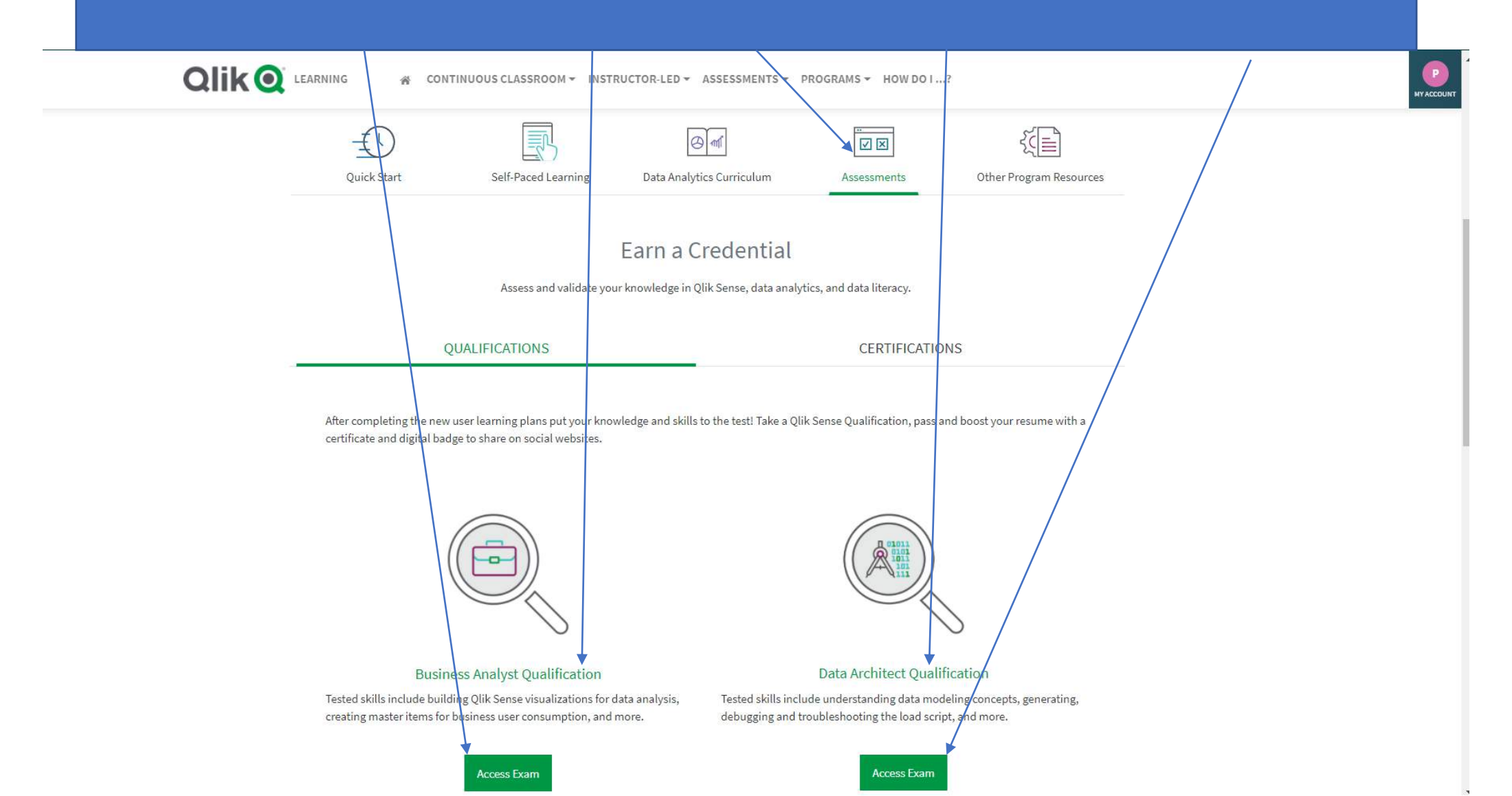

## Examples of Certification and Qualification

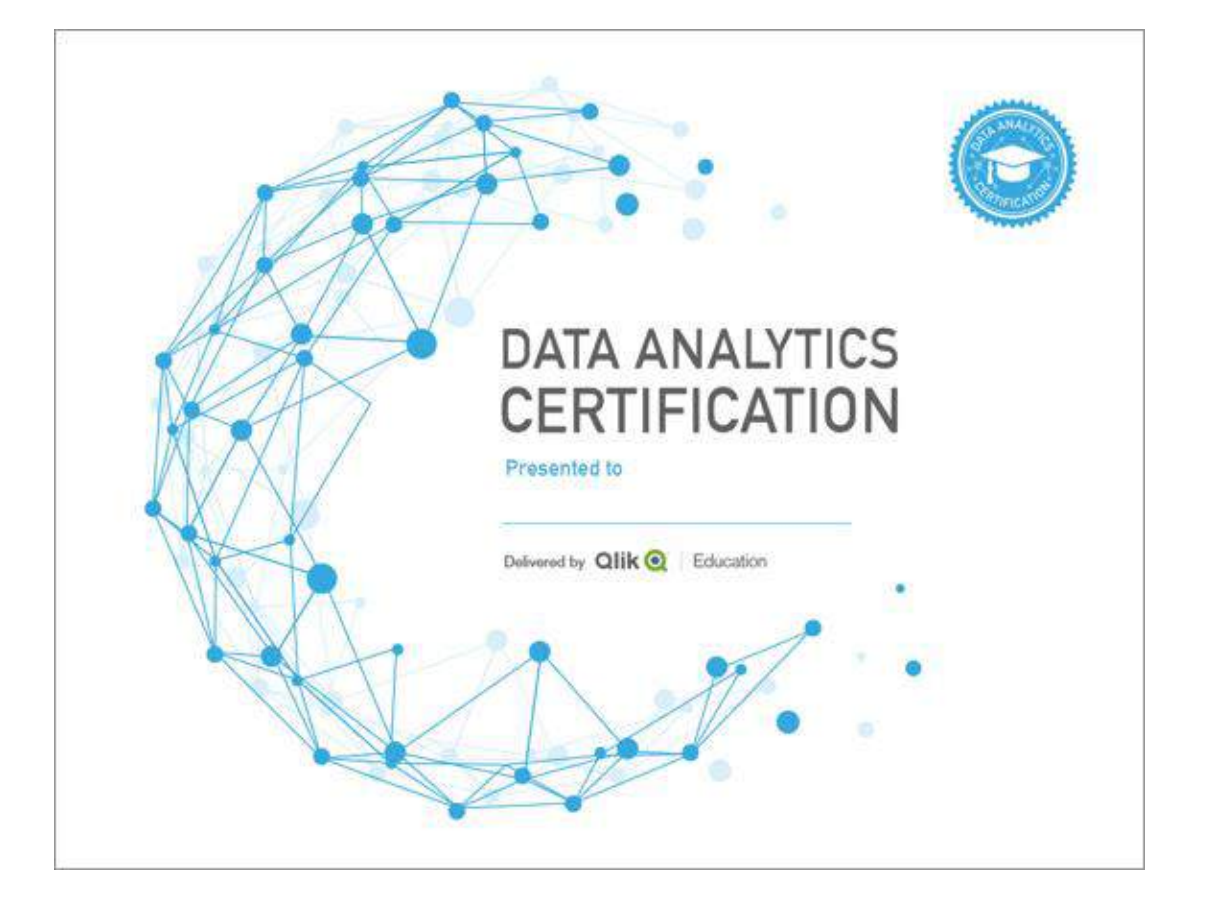

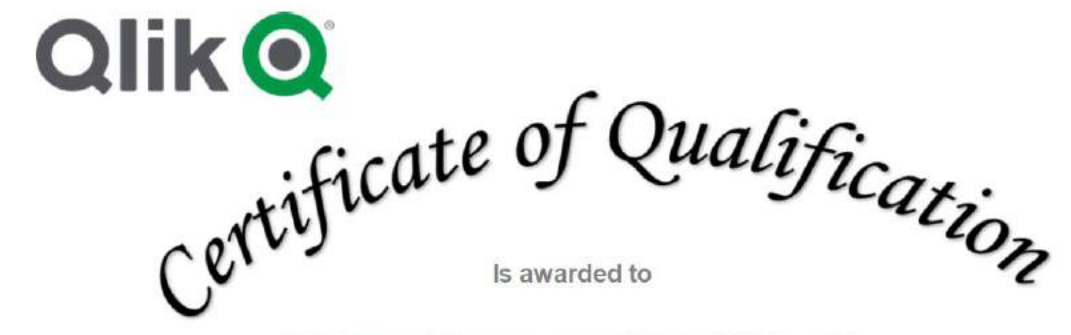

### Nhan Nguyen Thi Thanh

for successfully achieving the

Qlik Sense Business Analyst Qualification February 2019 Release

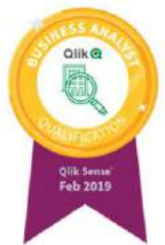

### AWS EDUCATE Instructions to Initiate Learning

Step 1: You will be receiving a link from ICT Academy to your registered mail ID Note: Kindly check your Inbox as well as Spam folder

Step 2: Click on given link and you will be redirected to the below screen

| and the second second |                          | Promotion Signup          | Enter your college name here, and select from the drop down. If your                                                                                                    | Trabend Language |               |
|-----------------------|--------------------------|---------------------------|----------------------------------------------------------------------------------------------------|------------------|---------------|
| 2                     | vvelcone to AVIS Educate |                           | college name does not reflect, kindly<br>enter your correct college name                                                                                                    | laja v           |               |
| Hdu:                  |                          | Chr                       | 1                                                                                                    |                  |               |
| Fields of Shady       |                          | School ar prefit          | affect tignes<br>and of the second second |                  | $ \setminus $ |
| FirstRane             |                          | Lathure                   |                                                                                                    |                  |               |
| Birth Marth           | · Brth Yaar              | • Init                    | 1                                                                                                    |                  |               |
| Completion Year       | n hann ynafrie.          | • Completion Ma           |                                                                                                    |                  | $\mathbf{N}$  |
|                       | the second set of        | e adoniis (propert ij ado | Use the same mail ID which was used for Skill Edge registration                                                                                                    |                  |               |

Cloud Computing 101 Duration: 10 Hours

Step 3: Once you enter the details, you will be receiving a mail with the activation link. Ensure to activate your account within 24hours

Step 4: After step 3, you will receive an email to setup you password and login. You can then log in and initiate the learning

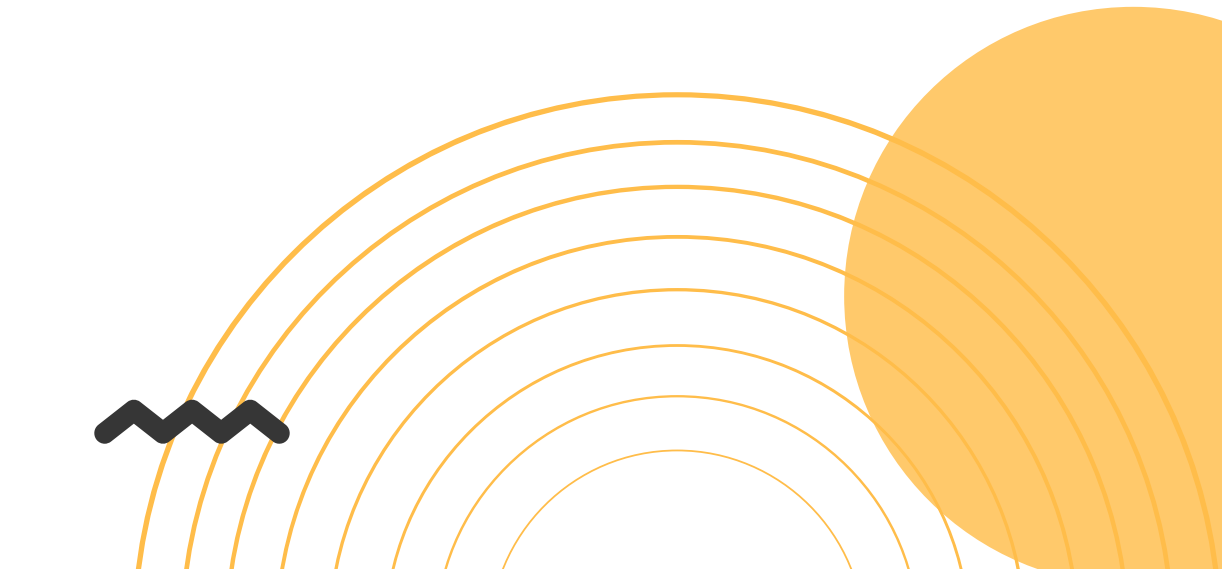

## Sample Badge

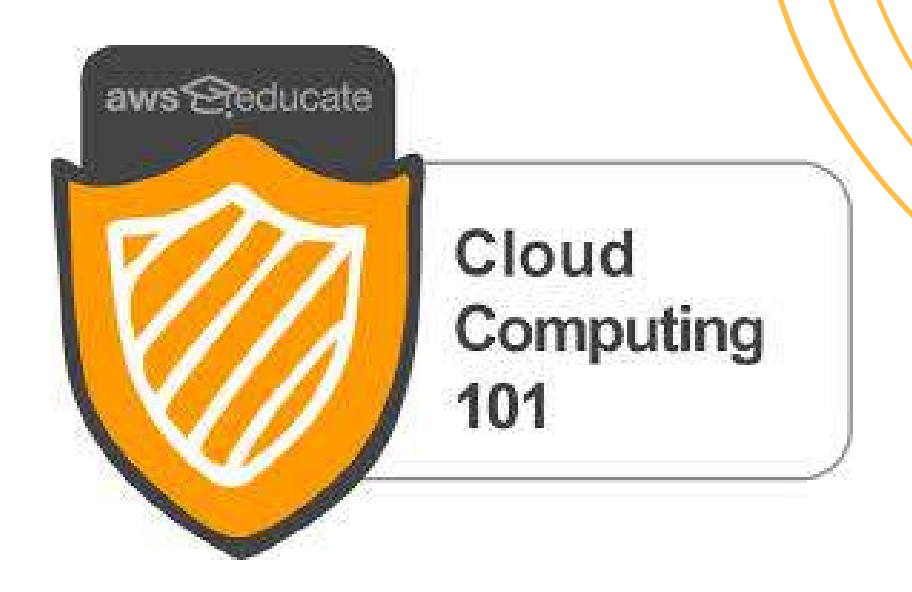

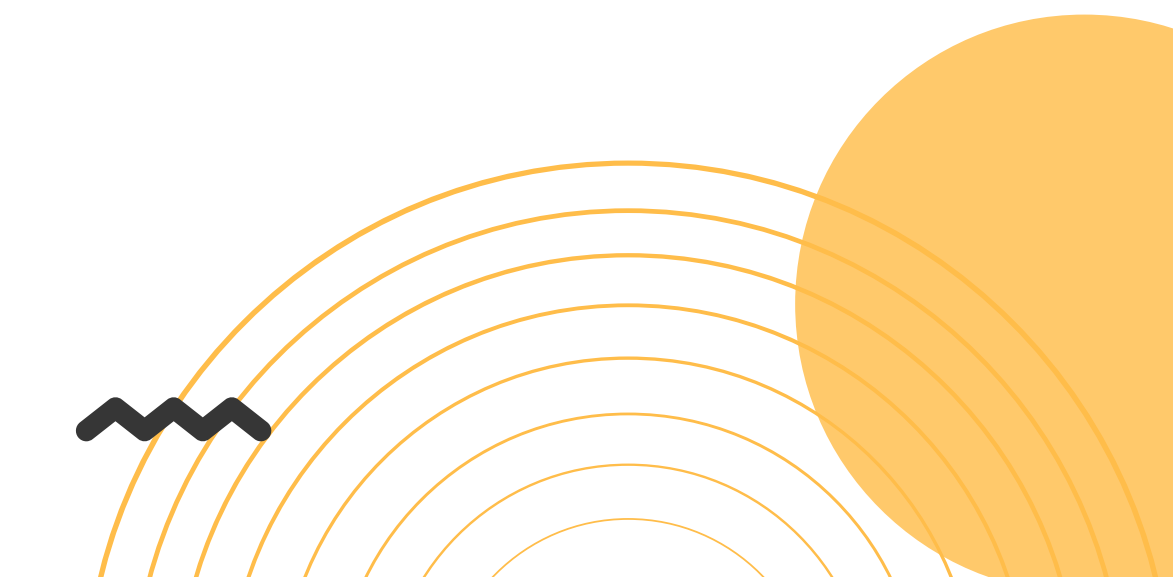

### **CISCO** Instructions to Initiate Learning

Step 1: You will be receiving a link from ICT Academy to your registered mail ID Note: Kindly check your Inbox as well as Spam folder

Step 2: Enter the required fields and click "Submit"

Step 3: You will receive the below mail from CISCO to registered mail ID

Welcome to Cisco Networking Academy! To activate your account, please click the button below:

#### 

Cisco Networking Academy Team https://www.netacad.com

Dear Sherry Georhge,

#### Step 4: Click on "Activate Account"

Step 5: On the Create Account page, enter your details and click "Register" *Note: In the field "Company Name", enter your College Name* 

|                    | -disch-<br>cisco                                                                                                    | $\oplus_{n^k}^{\epsilon_N}$ |
|--------------------|----------------------------------------------------------------------------------------------------|-----------------------------|
|                    | Create Account<br>Annually have an excent of flage for                                                                                                    |                             |
|                    | 998                                                                                                    |                             |
|                    | the second provide the second second seco |                             |
|                    | nythered scene busidened                                                                                                    |                             |
|                    | Part laner                                                                                                    |                             |
|                    | Sherry                                                                                                    |                             |
|                    | 100.00%                                                                                                    |                             |
|                    | Orompe                                                                                                    |                             |
|                    |                                                                                                    |                             |
|                    | 103                                                                                                    |                             |
|                    |                                                                                                    |                             |
| Enter your college | Greens                                                                                                    |                             |
| name here          |                                                                                                    |                             |
| Hutte Here         | Recent                                                                                                    |                             |
|                    | Oreste a possword                                                                                                    |                             |
|                    | Contract Discount of                                                                                                    |                             |
|                    | Re-enter your departent                                                                                                    |                             |
|                    |                                                                                                    |                             |
|                    | Would you like updates about Cisco promotions, products and sarvices?                                                                                                    |                             |
|                    | Linual O Yes O Nu                                                                                                    |                             |
|                    |                                                                                                    |                             |
|                    | By closing Beginter( / confider that ) have read and agree to the Clean Online Pressry (Datement and the Clean Web Sile Terms and Car                                                                                                    | shara                       |
|                    | Register                                                                                                    |                             |
|                    |                                                                                                    |                             |
|                    |                                                                                                    |                             |
|                    |                                                                                                    |                             |
|                    |                                                                                                    |                             |
|                    |                                                                                                    |                             |
|                    |                                                                                                    |                             |
|                    |                                                                                                    |                             |

Introduction to Cybersecurity Duration: 10 Hours

Step 6: Once the registration process is complete, you will be redirected to the below page, enter your registered e- mail ID and click "Next"

|       |              | $\bigoplus_{\rm EN}^{\rm US}$ |
|-------|--------------|-------------------------------|
|       | cisco        |                               |
|       | Sign in      |                               |
| Usern | ame or Email |                               |
|       |              |                               |

Step 7: Enter the password you set in the next page and click "Sign In"

Step 8: After successfully signing in, fill in the required details in the next page and click "Create Account"

| We're excited to have you join us. Before you                                                                                                    | get started, we need to know a few things about you.                                                                                                    |                                                        |
|----------------------------------------------------------------------------------------------------|----------------------------------------------------------------------------------------------------|--------------------------------------------------------|
| Linguage                                                                                                    |                                                                                                    |                                                        |
| Ergins.                                                                                                    | - 0                                                                                                    |                                                        |
| The car change Langua                                                                                                    | pe latter in unite putille nummer.                                                                                                    |                                                        |
| First Name *                                                                                                    | Last frame *                                                                                                    |                                                        |
| Sherry                                                                                                    | Destrije                                                                                                    |                                                        |
|                                                                                                    |                                                                                                    |                                                        |
| Email Address *                                                                                                    |                                                                                                    |                                                        |
| Deal/Address *<br>//deargood50g/mail.com<br>A vplig or null atthess. All is mails from the system will be sent to the address.<br>by e-null.<br>//Phase send we important emails from Caco Networking Address                                                                                                    | The e-real address is not ready public and off only be used if you out his receive a new parameters                                                                                                    | et a with to make solar news or without                |
| Enablishes *<br>itemporting and came<br>A valie or null actives. All is mails from the system will be set to the actives: to<br>present<br>Please send we important emails from Caco Historytag Academy<br>Gender *<br>Select One                                                                                         | The e-multiatives is not made public and without the cost if you with its incluse a new parameters                                                                                                    | ad ar mini to musico cartain more ar militado          |
| Enablishes *  identigeotif@genal.eem  Anyoki e-mail asthess. All e-mails then the system sall be set to bis accloses:  by e-mail.  Phaloe send ne important emails from Casco Networking Academy  Gender *  Select One  What is your practical expension in 0° or intervining?*                                           | The e-mail actions is not made public and will only be used if you with its incluse a tenu passes w Do you have a Disatisfy (**                                                                                                    | ad ar mini ta munime anclañ mener ar malficadar        |
| Insul-Address *  ideorgipol/P@genal.com Avails - mail: when the system will be set to this address: big e-mail:  Phases send me important emails from Circo Notwatorg Academy Gender *  Select Gree What is your practical expenses in IV or retricologit*  Noo                                                           | The e-multi-attiment is not made public and will unly be used if you with its receive a tenu parameter<br>Do you have a Disately (*                                                                                                    | ed er nivt trænsine verlan even or extillation         |
| Enablishes*<br>interrupped10genial seen<br>A valid o mail asthess. All o mails from the system will be set to this actives:<br>by e-mail.<br>   Please send me important emails from Caco histowaking Academy<br>Gender*.<br>Salect One<br>What is your practical expenses or II' or references?*<br>Hore<br>Refer Caco * | The e-multialities is not made public and withonly be used if you with its receive a new parameter<br>Comparison of the second second se | ed er wist bronning serlan over er velfkalte           |
| Desal Address *  interrigeoid*Quest tame A valie y real actives. All is mails from the system will be set to the actives: by e-mail.  i Places send real any important emails from Caco Histowakeg Academy Gender *  Select Cire  What is your practical expenses in 0" or retexology?*  Noo  Birth Date *  16 Apri 1001  | The e-mail address is not made public and will only be used if you with its incluse a new parameter<br>Disyster have a Disability? *<br>Disyster have a Disability? *<br>The<br>Disability information is used for shallolical purposes tony we                                                                                                    | nd or whith to remain a software server as well-faulte |

Step 9: After successfully creating your account you will be redirected to your page with the selected course and you can start your learning by clicking "Launch Course"

## Sample Certificate

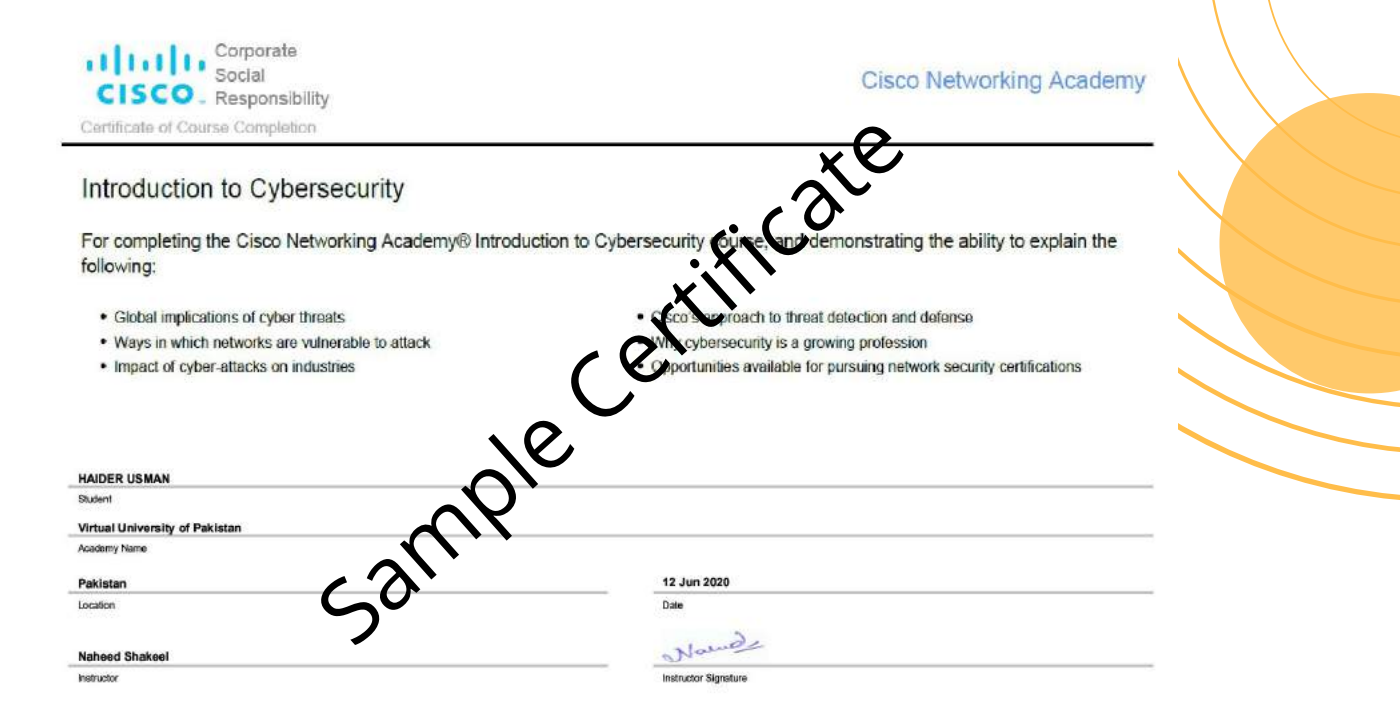

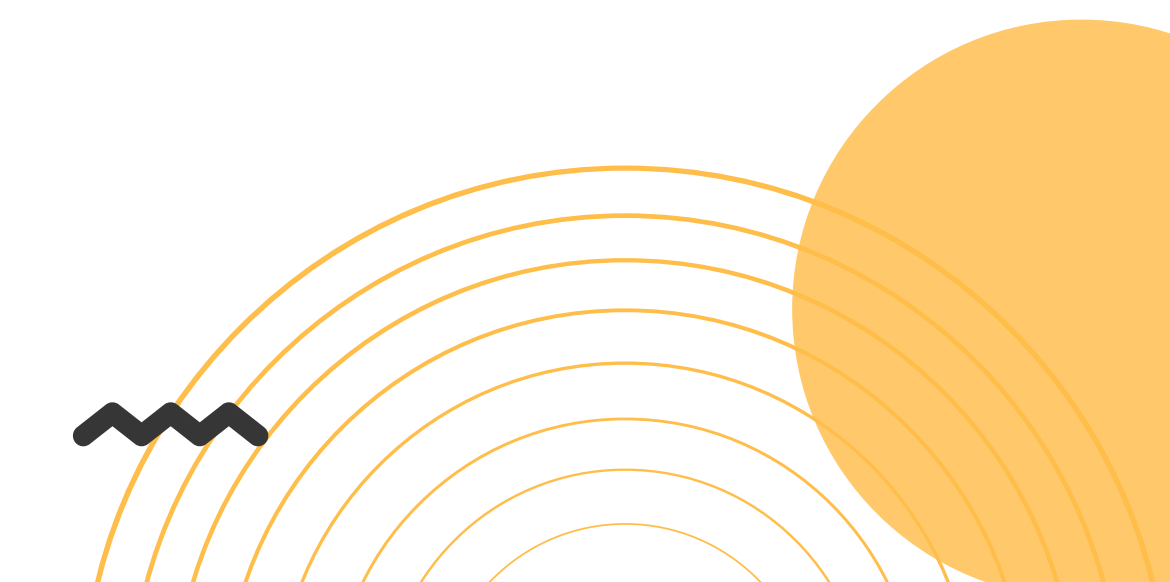

### **AUTODESK** Instructions to Initiate Learning

Step 1: Visit Website: https://academy.autodesk.com

#### Step 2: Click "Sign In"

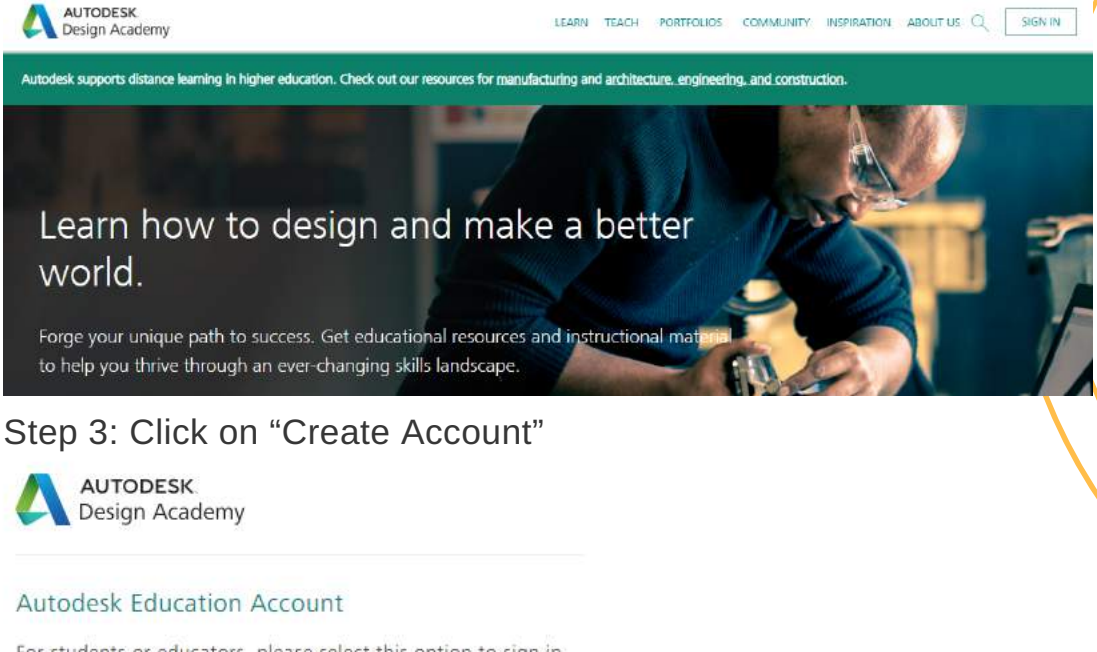

For students or educators, please select this option to sign in to your account-and access free software, project and courses.

SIGN IN >

New to Autodesk? Create account

#### Autodesk Professional Account

For current professional customers, partners or Autodesk employees, please select this option to sign in to your account.

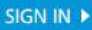

New to Autodesk? Create account

Step 4: Provide the requested information and click "Next"

| Get education |  |
|---------------|--|
| benefits      |  |

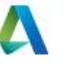

Autodesk offers free software to eligible students, educators and institutions. Be prepared to provide proof of enrollment or employment at a Qualified **Educational Institution.** 

|                          | Country, Territory, or Region of edu | cational institution |
|--------------------------|--------------------------------------|----------------------|
| Select Country "INDIA" - | India                                | ~                    |
|                          | Educational role                     | WHAT'S THIS ?        |
| Select "Student" here    | Educational role                     | ~                    |
|                          | Institution Type                     |                      |
| Select "University" here | Institution Type                     | ~                    |

Ge

**Principles of Design Thinking Duration: 15 Hours** 

NEXT

Step 5: On the next page, fill in your details and click "Create Account"

Step 6: Verification mail will be sent to your registered mail ID. Click "Verify Email"

Step 7: On the next page, provide additional details requested and click "Next"

Note:

- Please enter the proper Institution Name
- Enrolled From: December 2020
- Graduate in should be graduation date

Step 8: On the next page, upload an ID proof like college ID, fees paid receipt which shows current academic year

Step 9: Once the above process is completed, visit: https://academy.autodesk.com/course/122979/principles-design-thinking

Step 10: On the next page, click "Enroll" to start the course

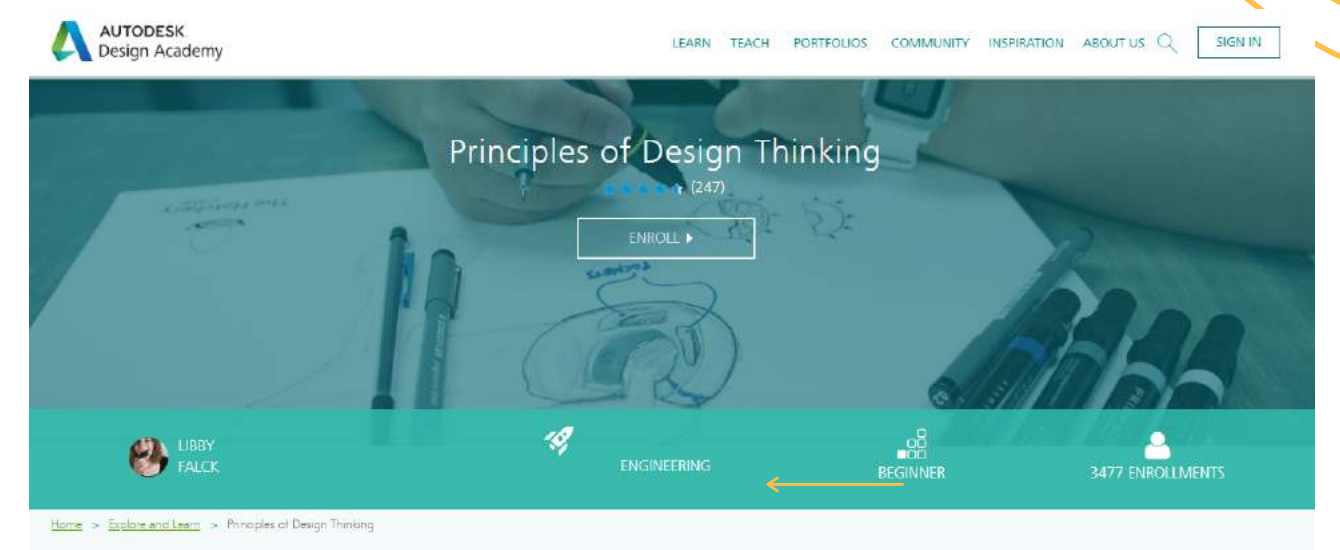

## Sample Certificate

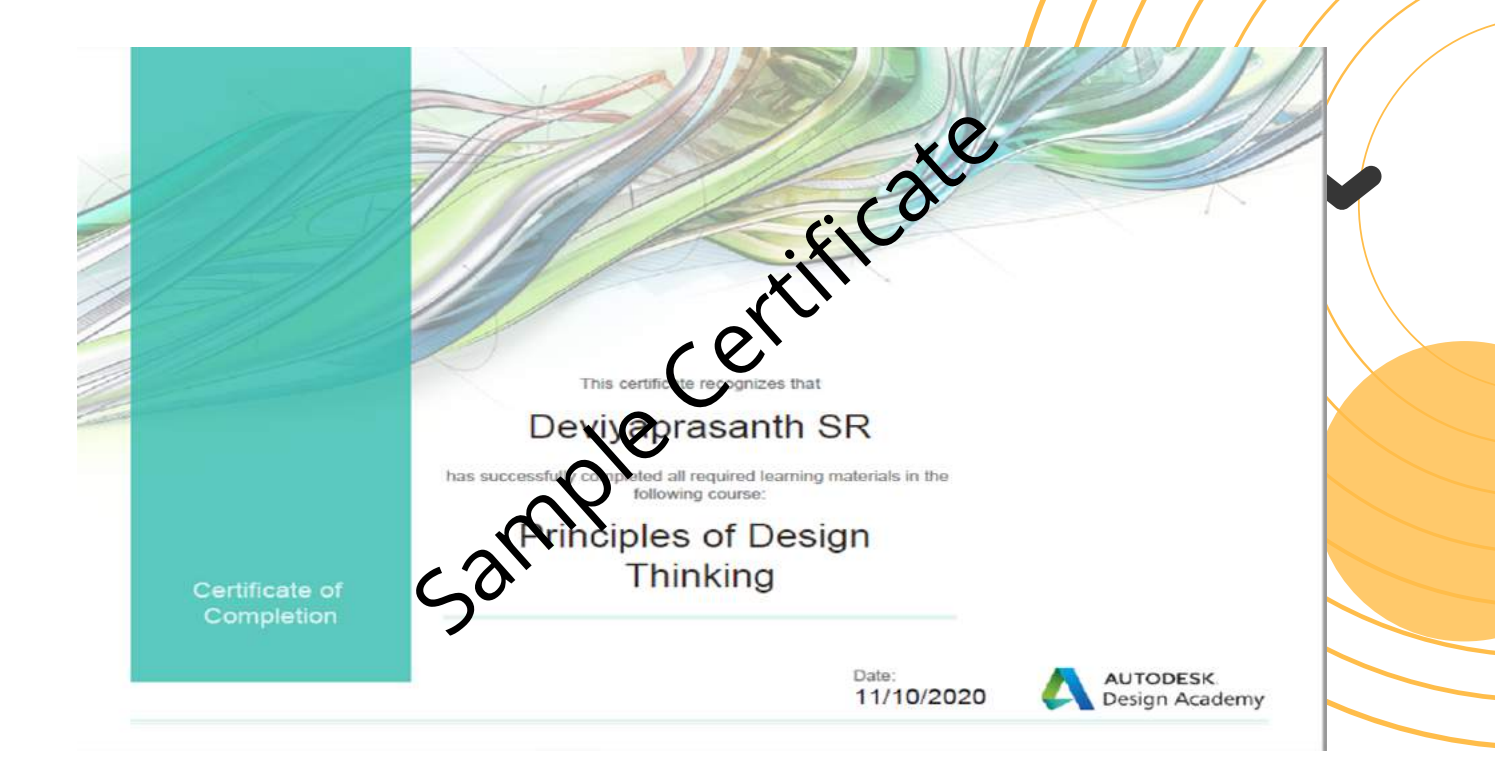

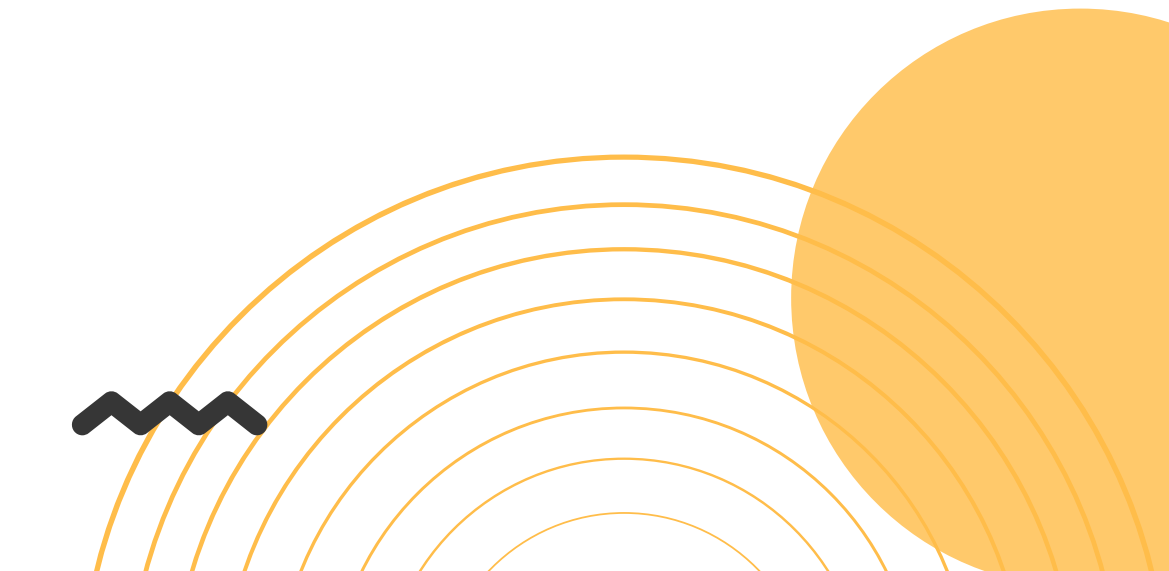

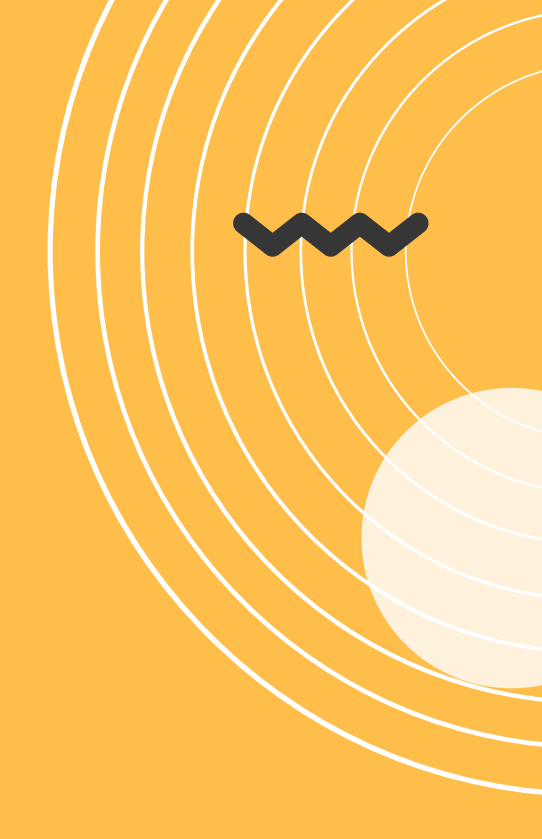

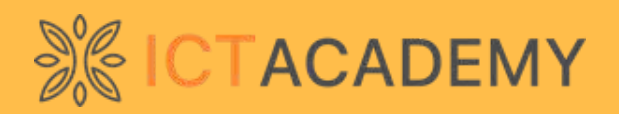

### www.ictacademy.in/skilledge

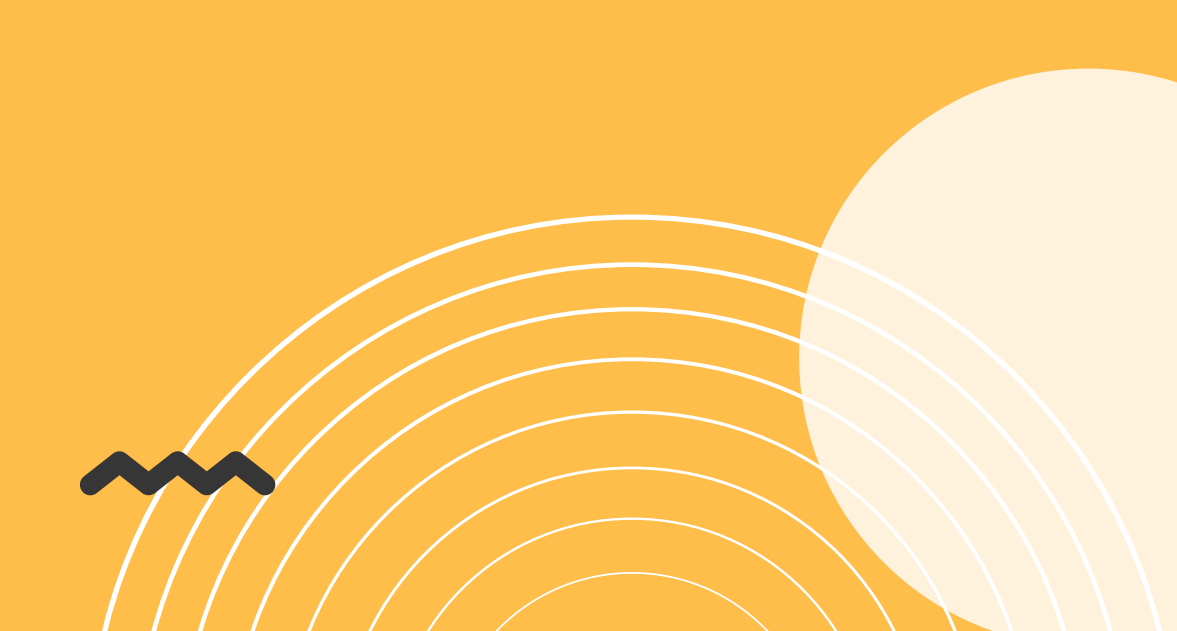